# **BT111 Development Kit**

DATA SHEET

Wednesday, 15 May 2013

Version 1.1

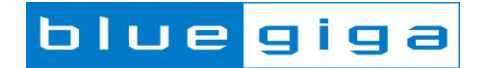

#### Copyright © 2000-2013 Bluegiga Technologies

All rights reserved.

Bluegiga Technologies assumes no responsibility for any errors which may appear in this manual. Furthermore, Bluegiga Technologies reserves the right to alter the hardware, software, and/or specifications detailed here at any time without notice and does not make any commitment to update the information contained here. Bluegiga's products are not authorized for use as critical components in life support devices or systems.

The WRAP is a registered trademark of Bluegiga Technologies

The *Bluetooth* trademark is owned by the *Bluetooth* SIG Inc., USA and is licensed to Bluegiga Technologies. All other trademarks listed herein are owned by their respective owners.

### **VERSION HISTORY**

| Version | Comment                 |
|---------|-------------------------|
| 1.0     | Public version          |
| 1.1     | Updated contact details |

### TABLE OF CONTENTS

| 1 | C                                 | Design | n Overview                   | .5 |  |
|---|-----------------------------------|--------|------------------------------|----|--|
| 2 | Using DKBT111 for the First Time7 |        |                              |    |  |
|   | 2.1                               | С      | Configuring PS keys over SPI | .8 |  |
|   | 2.2                               | С      | Configuring PS keys over USB | .9 |  |
| 3 | S                                 | Schem  | natic and Layout of DKBT1111 | 1  |  |
| 4 | Contact Information               |        |                              |    |  |

## **1** Design Overview

BT111 development kit is targeted for engineers evaluating BT111 *Bluetooth Smart Ready HCI module* and developing or prototyping *Bluetooth* Smart Ready systems utilizing BT111 module. BT111 Development Kit features:

- o BT111 development board including
  - o USB connector
  - o Header for direct current consumption measurements
  - o Reset button
  - o Power on LED
  - o Header for SPI interface for setting the parameters through SPI
    - $_{\odot}$  All I/Os and supply voltages exposed with 2.54 mm pitch for connecting the kit on prototyping board using a pin header
- Bluegiga on-board installation kit (SPI cable)
- o Ribbon cable and an adapter PCB for connecting the SPI with Bluegiga on-board installation kit
- BT111-A sample module

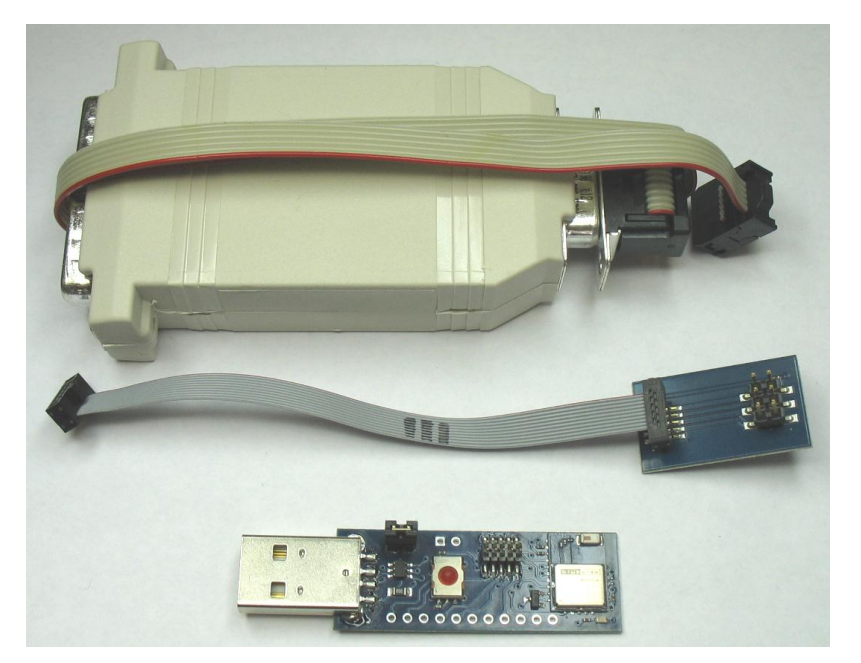

Figure 1: DKBT111, SPI adapter and programming cable

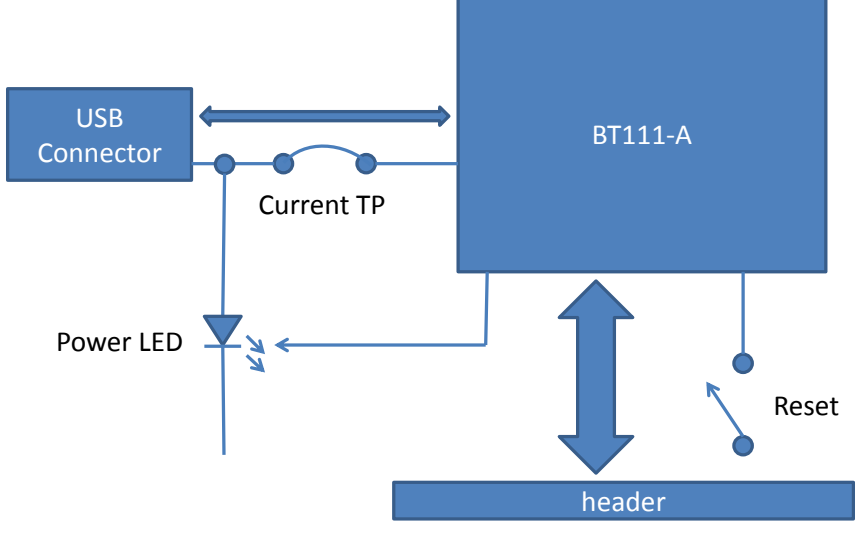

Figure 2: DKBT111 Block Diagram

Please refer to the latest datasheet of BT111 for information about the BT111 module. The physical outlook of the development board is shown in Figure 3 below.

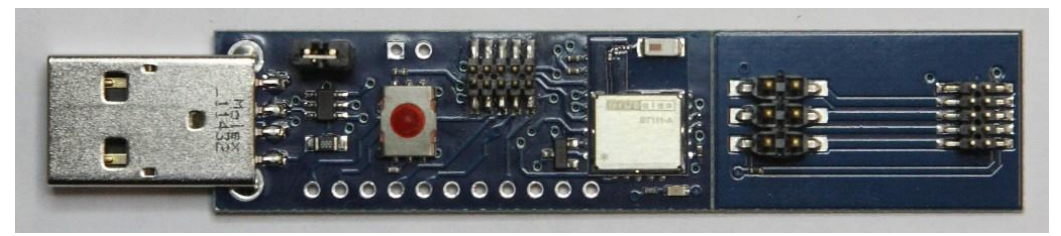

Figure 3: DKBT111

## 2 Using DKBT111 for the First Time

As shown in the Figure 3 in previous chapter, the SPI adapter board is attached to the development board. When you start using DKBT111, it is important to first break the adapter off from the development kit. This assures proper operation of the chip antenna. Figure 4 shows the development kit with SPI adapter removed and attached to the on-board installation kit.

The configuration and test tool suite BlueSuite can be downloaded at the Bluegiga Tech Forum. Please restart your computer after installing BlueSuite like the installer requests. The SPI transport may not work otherwise.

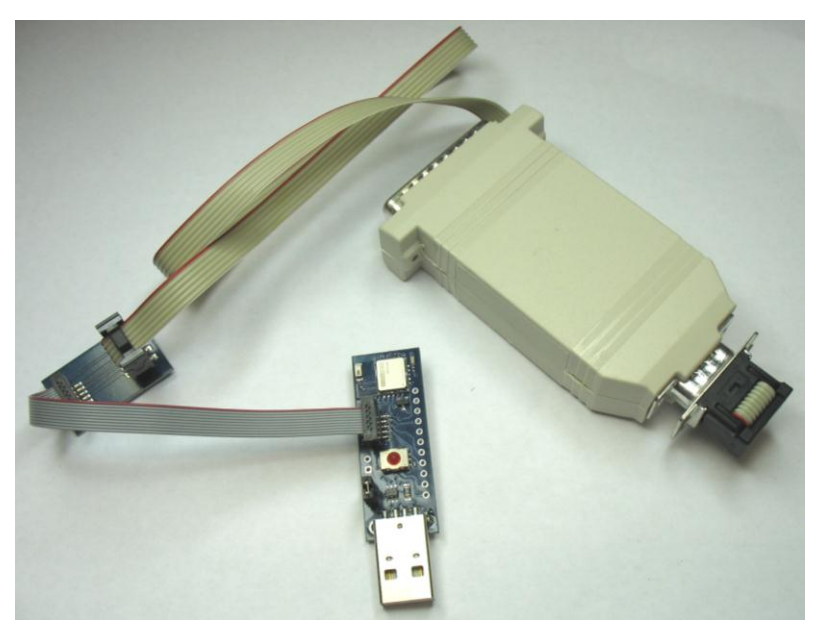

Figure 4: On-board installation kit connected to DKBT111

### 2.1 Configuring PS keys over SPI

- 1. Connect DKBT111 to the USB port of a PC
- 2. Make sure the power LED turns on
- 3. Connect the SPI programming cable to the PC and to the SPI interface on the DKBT111
- 4. Open PSTool application and select SPI as the transport as shown in the figure below

| Choose Transport |                                        |                               |                  |          |  |
|------------------|----------------------------------------|-------------------------------|------------------|----------|--|
| • • •            | <u>SPI BCCMD</u><br>BCSP<br>H <u>4</u> | <u>P</u> ort<br>B <u>a</u> ud | LPT1             | <b>•</b> |  |
| 0                | H <u>5</u>                             |                               | 🔲 Use <u>C</u> a | che      |  |
|                  | <u>U</u> SB                            | OK                            |                  | Cancel   |  |

#### Figure 5: Choosing transport

You can now modify the PS-keys that are stored on BT111's EEPROM.

| <b>C</b> | BlueCore    | Persister    | nt Store      |      |         |      |                                 |
|----------|-------------|--------------|---------------|------|---------|------|---------------------------------|
| File     | Entry       | Stores       | Bootmode      | View | Factory | Help |                                 |
| Fi       | ter: name   | 4            |               |      |         |      | text:                           |
|          | ocal device | e's ''user f | riendly" name |      |         |      | BT111                           |
| I M      | uncast Di   | is name      |               |      |         |      |                                 |
|          |             |              |               |      |         |      |                                 |
|          |             |              |               |      |         |      |                                 |
|          |             |              |               |      |         |      |                                 |
|          |             |              |               |      |         |      |                                 |
|          |             |              |               |      |         |      |                                 |
|          |             |              |               |      |         |      |                                 |
|          |             |              |               |      |         |      |                                 |
|          |             |              |               |      |         |      |                                 |
|          |             |              |               |      |         |      |                                 |
|          |             |              |               |      |         |      |                                 |
|          |             |              |               |      |         |      |                                 |
|          |             |              |               |      |         |      |                                 |
|          |             |              |               |      |         |      |                                 |
|          |             |              |               |      |         |      |                                 |
|          |             |              |               |      |         |      | Set Read Describe Reset & Close |
|          |             |              |               |      |         |      | Delete Reconnect Reset BC Close |
|          |             |              |               |      |         |      |                                 |

Figure 6: Changing the device friendly name

Note:

Do not modify the PS-keys unless you are absolutely sure what the change will do or unless you are advised to change a PS-key by Bluegiga.

### 2.2 Configuring PS keys over USB

Because BT111 is recognized as a generic *Bluetooth* radio by the operating system, the OS will load its own *Bluetooth* stack drivers for the BT111. In order to modify the PS-keys via USB interface a special USB driver needs to be installed.

In order to install the USB driver, please do the following steps:

- 1. Download the BT111 USB driver from Tech Forum
- 2. Start Device Manager from Windows Control Panel
- 3. Right-click on the Generic Bluetooth Adapter, then select Update Driver Software...
- 4. Choose Browse my computer for driver software.

| File Action View Help     |  |  |  |  |  |  |
|---------------------------|--|--|--|--|--|--|
| 風 📴 🙀 65                  |  |  |  |  |  |  |
|                           |  |  |  |  |  |  |
|                           |  |  |  |  |  |  |
|                           |  |  |  |  |  |  |
| Update Driver Software    |  |  |  |  |  |  |
| Disable                   |  |  |  |  |  |  |
| Uninstall                 |  |  |  |  |  |  |
|                           |  |  |  |  |  |  |
| Scan for hardware changes |  |  |  |  |  |  |
| Properties                |  |  |  |  |  |  |
|                           |  |  |  |  |  |  |
| e Control                 |  |  |  |  |  |  |
| - 🕼 USB Input Device      |  |  |  |  |  |  |
|                           |  |  |  |  |  |  |

#### Figure 7: Update driver software

|                                                                                                    | ×          |
|----------------------------------------------------------------------------------------------------|------------|
| 🕒 Update Driver Software - Generic Bluetooth Adapter                                                                                                    |            |
| Browse for driver software on your computer                                                                                                    |            |
| Search for driver software in this location:                                                                                                    |            |
| C:\Users\rintajo.BGT                                                                                                    |            |
| Include subfolders                                                                                                    |            |
| Let me pick from a list of device drivers on my computer<br>This list will show installed driver software compatible with the device, and all dri<br>software in the same category as the device. | iver       |
|                                                                                                    |            |
| Ne                                                                                                    | ext Cancel |

Figure 8. Browse for driver software

- 1. Click on Let me pick from a list of device drivers on my computer, then click Have Disk...
- 2. Select the location where you saved the BT111 USB drivers

| 🕞 🛽 Updat                             | te Driver Software - Generic Bluetooth Adapter                                                                   |
|---------------------------------------|----------------------------------------------------------------------------------------------------|
| Select t                              | he device driver you want to install for this hardware.                                                          |
| 8                                     | Install From Disk                                                                                                |
| ✓ Show     Model     Image Generation | Insert the manufacturer's installation disk, and then make sure that the correct drive is selected below. Cancel |
|                                       | Copy manufacturer's files from:                                                                                  |
|                                       | C:\Users\vintajo.BGT  Browse                                                                                     |
| 🕎 This                                | anver is urgitany signed.                                                                                        |
| Tell                                  | me why driver signing is important                                                                               |
|                                       | Next Cancel                                                                                                    |

#### Figure 9: Install from disk

1. Windows will warn that the driver is not digitally signed; choose to install anyway.

|   |                                                                      | ×     |
|---|----------------------------------------------------------------------|-------|
| 9 | Update Driver Software - CSR BlueCore Bluetooth                      |       |
|   | Windows has successfully updated your driver software                |       |
|   | Windows has finished installing the driver software for this device: |       |
|   | CSR BlueCore Bluetooth                                               |       |
|   | ~                                                                    |       |
|   |                                                                      |       |
|   |                                                                      |       |
|   |                                                                      |       |
|   |                                                                      |       |
|   |                                                                      | llose |

Figure 10. Installation successful

When the installation completes, BT111 will re-enumerate as a "*CSR BlueCore Bluetooth*", and can now be accessed with **PSTool** software. In PStool Select USB as the transport, the port field will be automatically filled with "\\.\csr0".

When you wish to return to normal operation, you can repeat the procedure to select a driver from a list, but this time select the Microsoft Generic *Bluetooth* Adapter driver.

## **3** Schematic and Layout of DKBT111

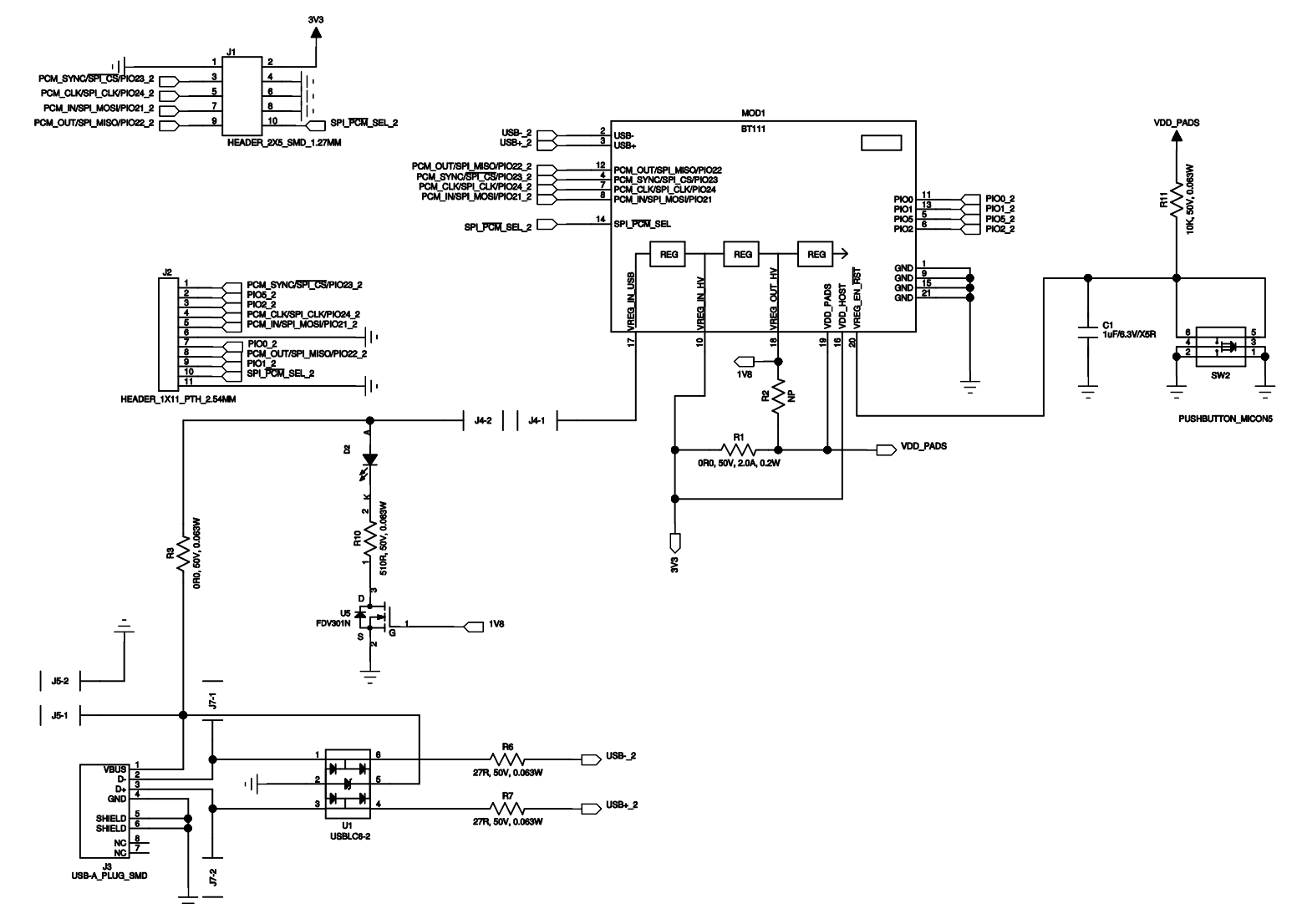

Figure 11: DKBT111 Schematic

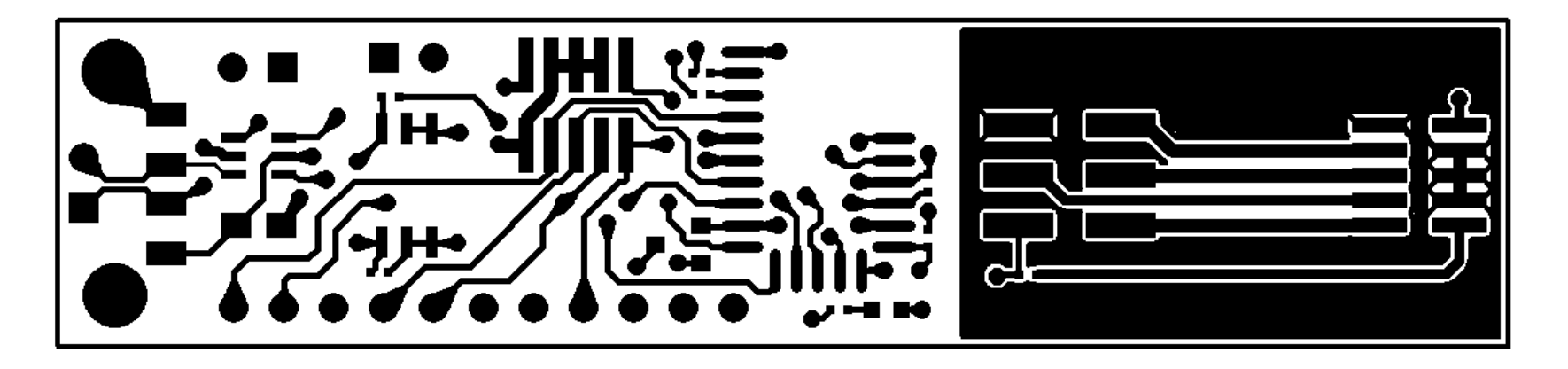

Figure 12: Top layer layout

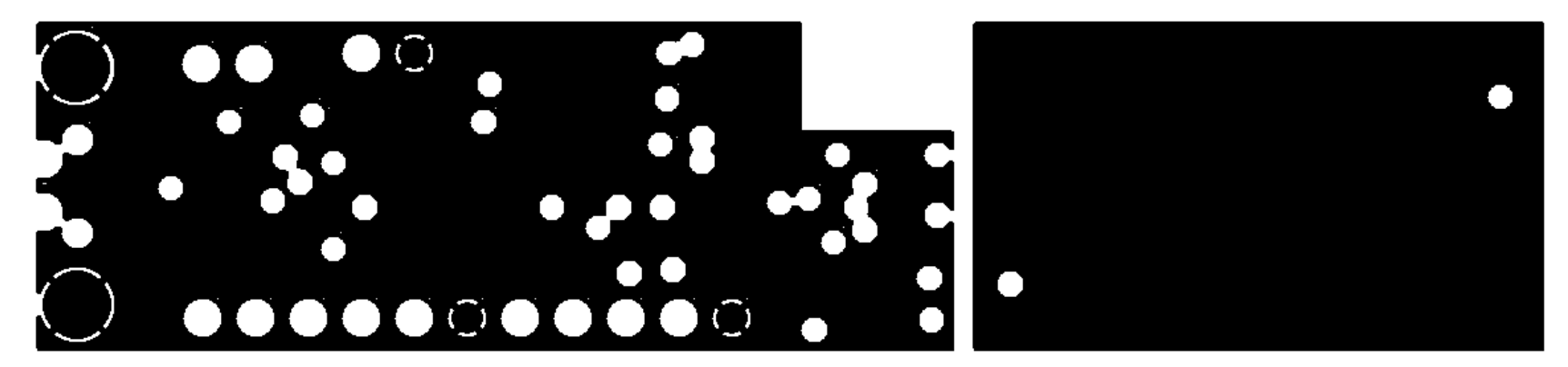

Figure 13: 2nd layer layout

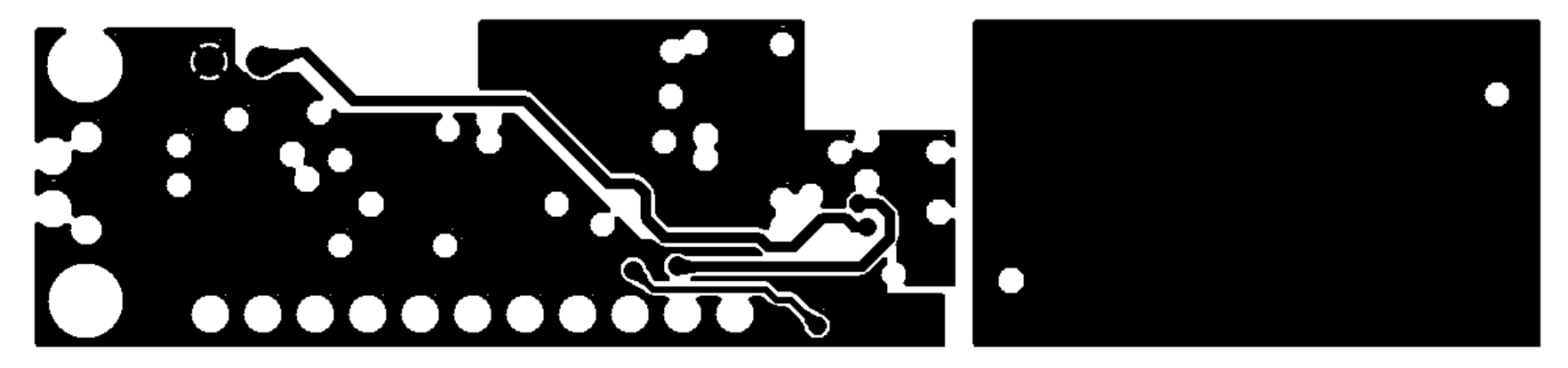

Figure 14: 3rd layer layout

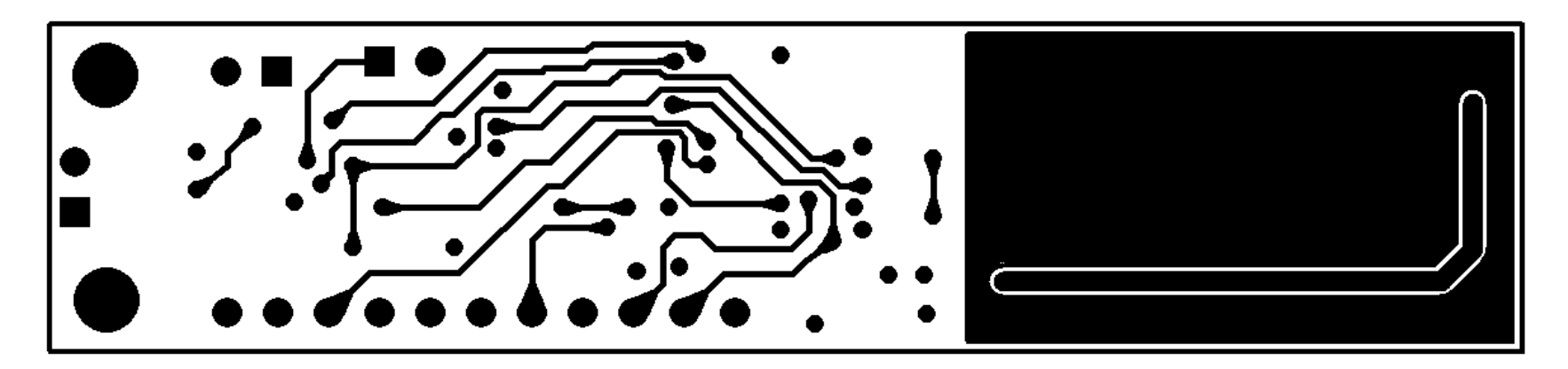

Figure 15: Bottom layer layout

## **4** Contact Information

| Sales:                    | sales@bluegiga.com                                |
|---------------------------|---------------------------------------------------|
| Technical support:        | support@bluegiga.com                              |
|                           | http://techforum.bluegiga.com                     |
| Orders:                   | orders@bluegiga.com                               |
| www:                      | www.bluegiga.com                                  |
|                           | www.bluegiga.hk                                   |
| Head Office / Finland:    |                                                   |
|                           | Phone: +358-9-4355 060                            |
|                           | Fax: +358-9-4355 0660                             |
|                           | Sinikalliontie 5A                                 |
|                           | 02630 ESPOO                                       |
|                           | FINLAND                                           |
| Postal address / Finland: |                                                   |
|                           | P.O. BOX 120                                      |
|                           | 02631 ESPOO                                       |
|                           | FINLAND                                           |
| Sales Office / USA:       |                                                   |
|                           | Phone: +1 770 291 2181                            |
|                           | Fax: +1 770 291 2183                              |
|                           | Bluegiga Technologies, Inc.                       |
|                           | 3235 Satellite Boulevard, Building 400, Suite 300 |
|                           | Duluth, GA, 30096, USA                            |
| Sales Office / Hong-Kong: |                                                   |
|                           | Phone: +852 3972 2186                             |
|                           | Bluegiga Technologies Ltd.                        |
|                           | Unit 10-18                                        |
|                           | 32/F, Tower 1, Millennium City 1                  |
|                           | 388 Kwun Tong Road                                |
|                           | Kwun Tong, Kowloon                                |
|                           | Hong Kong                                         |

## **Mouser Electronics**

Authorized Distributor

Click to View Pricing, Inventory, Delivery & Lifecycle Information:

Silicon Laboratories: